# uic Z<sup>TM</sup>Seri Start PS Getting Started Guide

Introduction

Using the Printer

Troubleshooting

Accessories

Contact Us

## Introduction

Thank you for choosing one of our Zebra Zebra MZ<sup>™</sup>Series Mobile Printers. These rugged printers will become productive and efficient additions to your workplace thanks to their innovative design. Because they are made by Zebra Technologies you can be assured of world-class support for all of your bar code printers, software, and supplies.

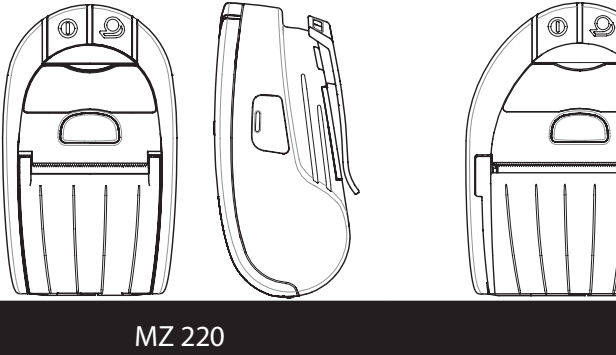

| MZ 220                 | MZ 320                 |
|------------------------|------------------------|
| Media width:           | Media width:           |
| 2.0 in. (50.8 mm)      | 3.0 in. (76.2 mm       |
| L: 5.34 in. [135.6 mm] | L: 5.34 in. [135.6 mm] |
| W: 3.18 in. [80.7 mm]  | W: 4.11 in.[104.4 mm]  |
| H:2.47 in. [62.7 mm]*  | H: 2.47 in. [62.7 mm]* |
| *w/ belt clip          | *w/ belt clip          |

This document provides an easy reference for operating and maintaining the MZ Series of Mobile Printers.

Complete and current documentation for each model printer is provided by the MZ Series User Guide available on the Internet at: www.zebra.com/manuals.

Always refer to the Important Safety Information data sheet shipped with each printer and the Technical Bulletin shipped with each battery pack. These documents detail procedures to ensure maximum reliability and safety while using this printer.

## **MZ Series Overview**

(MZ 220 Illustrated)

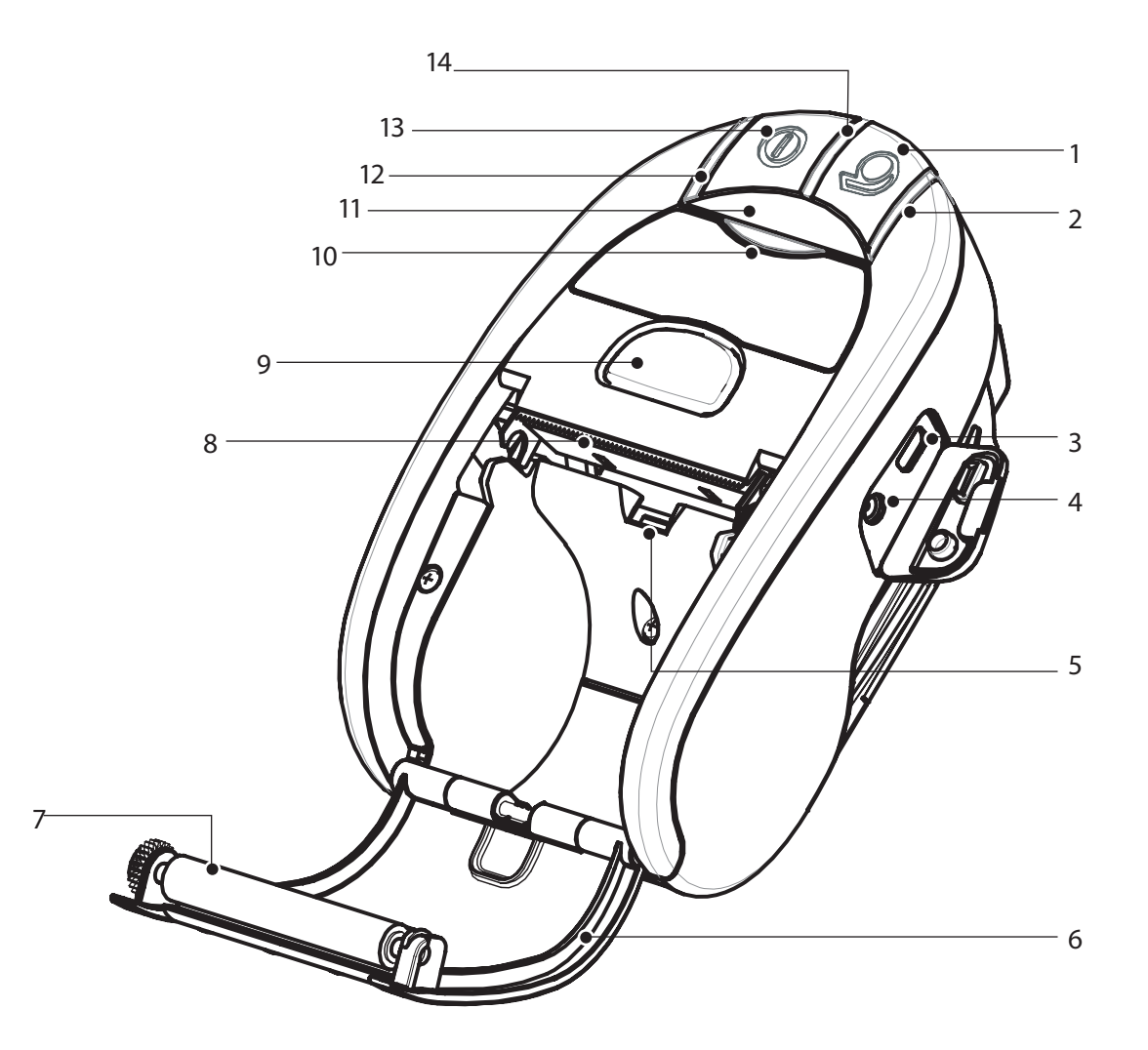

- 1. Feed Switch
- 2. Media Status Light
- USB Port 3.
- **Battery Charging Receptacle** 4.
- Media/Black Bar Sensor 5.
- Media Cover 6.
- 7. Platen
- Printhead 8.
- Latch Release Button 9.
- **Communications Status Indicator** 10.
- 11. IR window
- Charge Status Indicator 12.
- 13. Power Switch
- Power Indicator 14.
- Belt Clip 15.
- Battery Door Latch 16.
- 17. Battery Compartment Cover
- **Battery Pack** 18.
- 19. **External Charge Contacts**

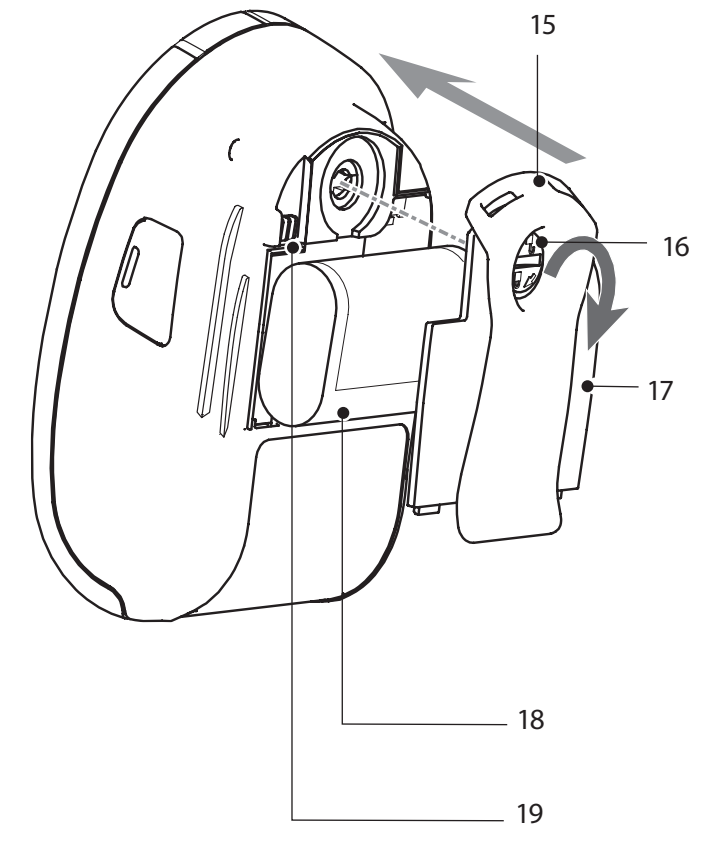

QSG-MZS-007 Rev. B

## **Removing the Battery**

## **Installing the Battery**

MZ<sup>™</sup> Series Quick Start

Guide

Introduction

Getting Started

Using the Printer

Troubleshooting

Accessories

Contact Us

Batteries are shipped uncharged. Remove any protective packaging from a new battery pack, install it in the printer and charge completely prior to initial use.

**Battery Pack** 

A

4. Re-install the Battery Com-

the lock back  $1/_4$  turn to lock it

partment Cover and rotate

in place .

1. Use a coin to rotate the Battery Compartment lock 1/4 turn as shown. 2. Remove the Battery **Compartment Cover** Note location of label 3. Plug the Battery Pack connector into the Printer.

1. Use a coin to rotate the Battery Compartment lock <sup>1</sup>/<sub>4</sub> turn as shown.

> 2. Remove the Battery **Compartment Cover**

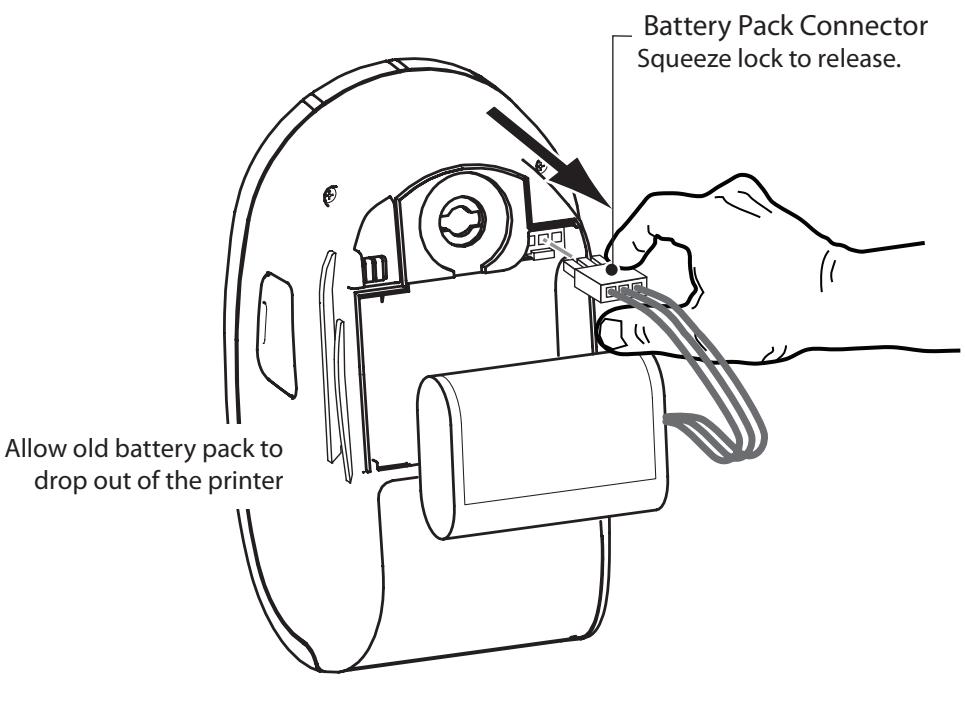

Always release the locking barb before unplugging the battery connector. Do not attempt to remove the connector by force, or by using pliers, etc. as this could cause damage to the printer's CPU assembly.

Ensure battery leads are not pinched prior to replacing battery cover.

Using the Printer

Troubleshooting

Accessories

Contact Us

## **Charging the Battery**

The printer may be used while charging the battery. However, prolonged use of the printer while charging will greatly increase charge times.

#### Preparing the Charger Power Supply

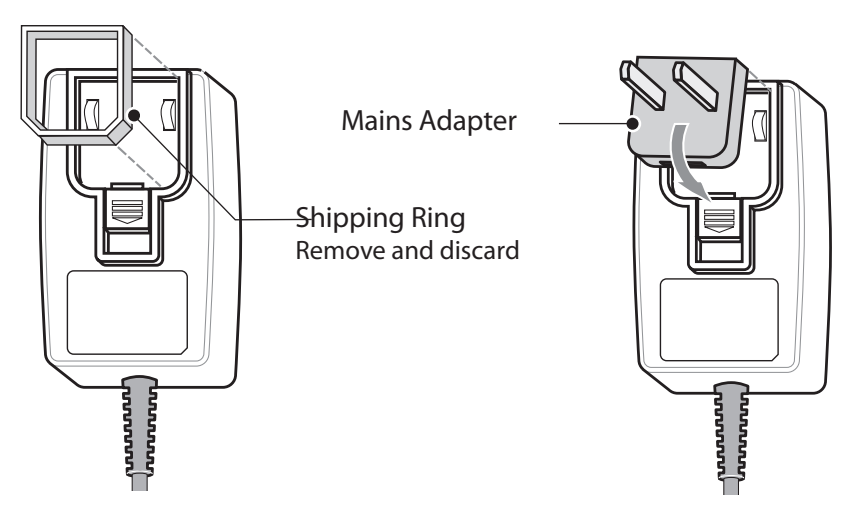

Remove the power supply from its box. Remove and discard the shipping ring from the mains receptacle cavity.

Verify that the mains adapter shipped with your Printer is the correct one for your region.

Install the mains adapter into the Power Supply by hooking the top edge into the mains receptacle cavity, and rotating it until it snaps into place.

#### Using the Charger Power Supply

MZ Series Charger Power Supply p/n AT17947-2 110-240 VAC 50-60 Hz 0.6A Input; 12 VDC 1.25 A output Plug into appropriate AC receptacle.

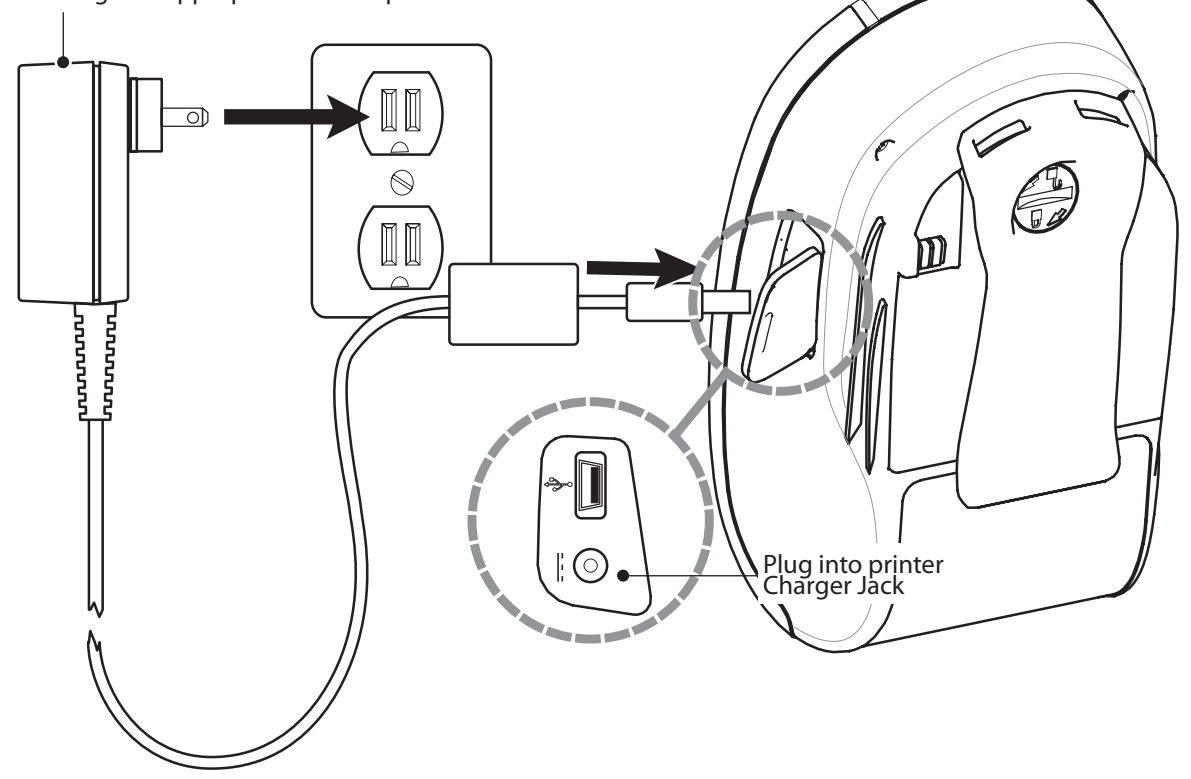

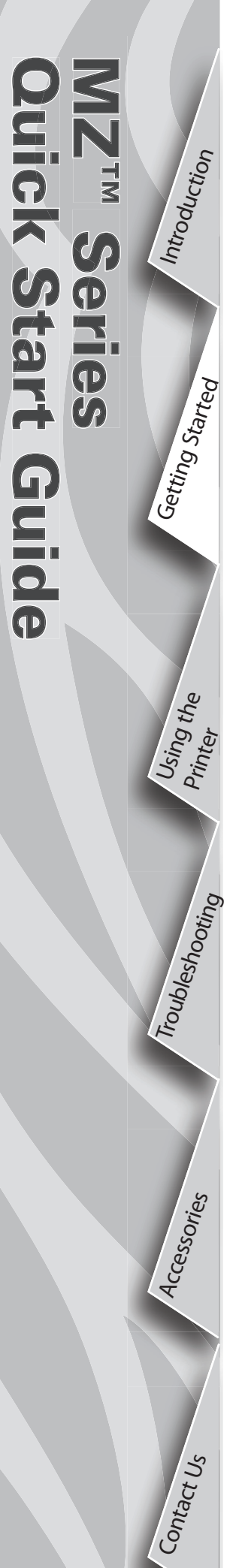

## Loading Media

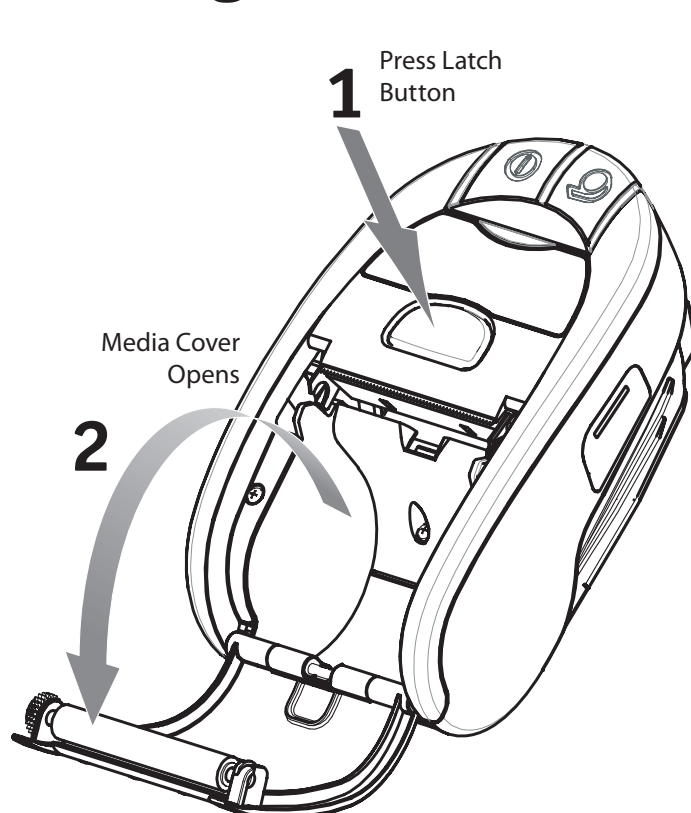

Open the Media Cover

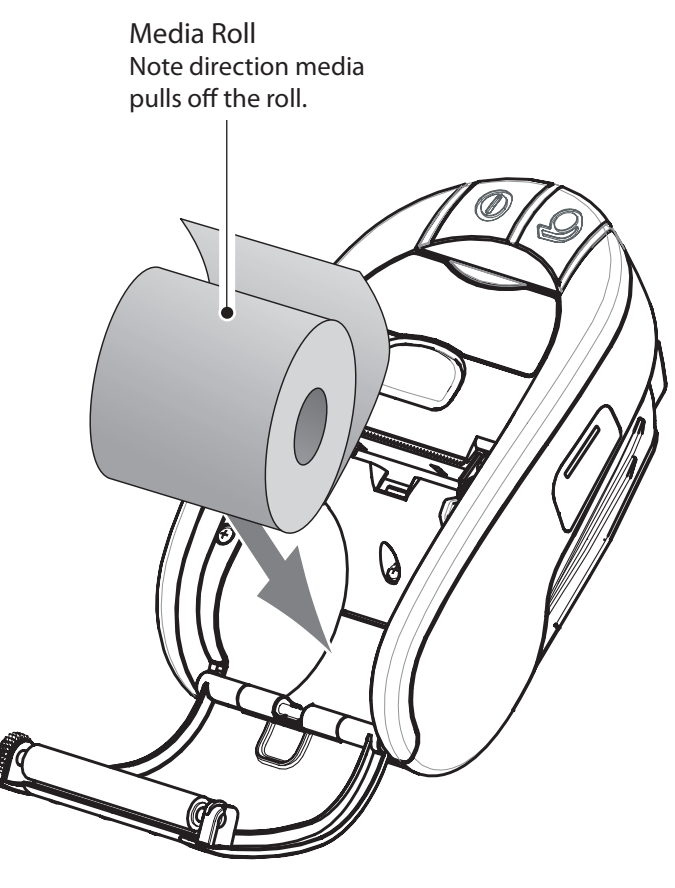

Load the Media Roll

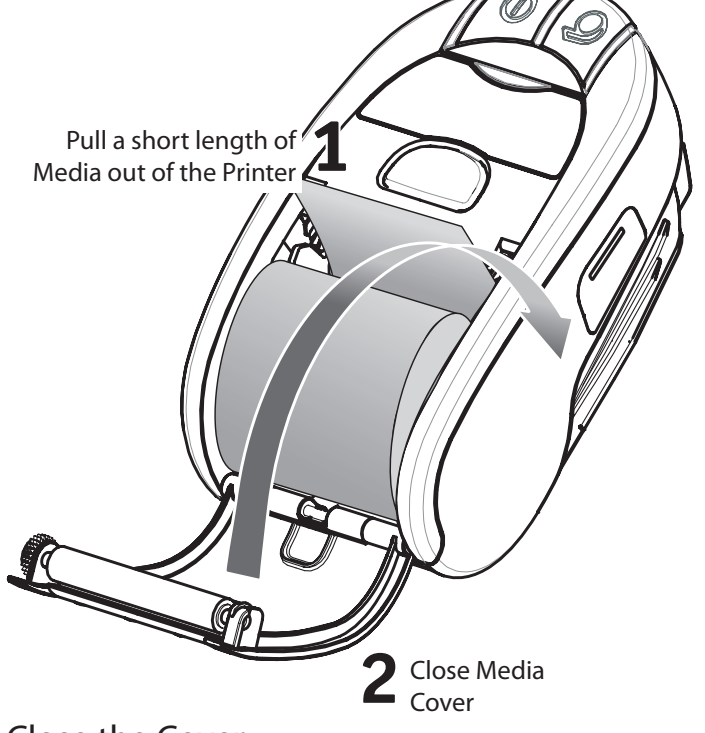

Close the Cover

## **Connecting the Printer**

#### **Connect With a Cable**

Refer to the Label Vista<sup>™</sup> application on the Internet at<u>www.zebra.com/software</u> for help on setting up the Printer. If you are connecting to a PC you may need to install the Zebra Universal Driver available on the Internet at: <u>www.zebra.com/drivers</u>.

# Terminal Communications Communications Cable to Terminal USB Port

0

CONNECTING TO A TERMINAL

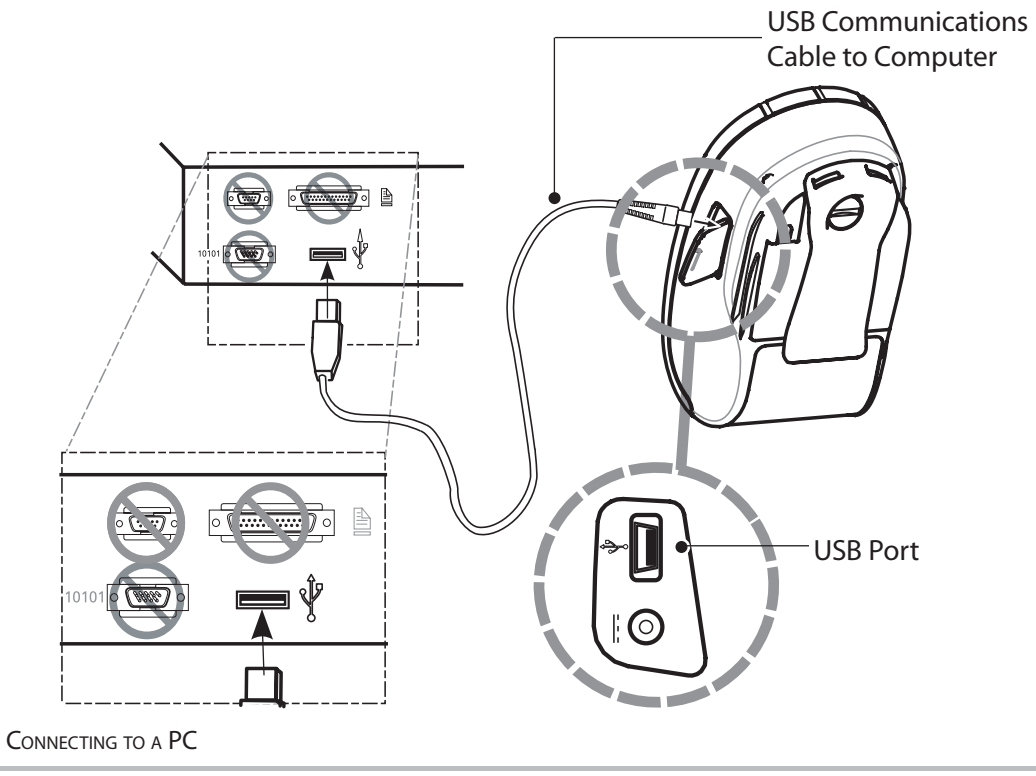

**Connect by Radio** 

Terminal with wireless

Refer to the Wireless Quick Start Guide on the Internet at <u>www.zebra.com/manuals</u> for help on setting up your wireless printer.

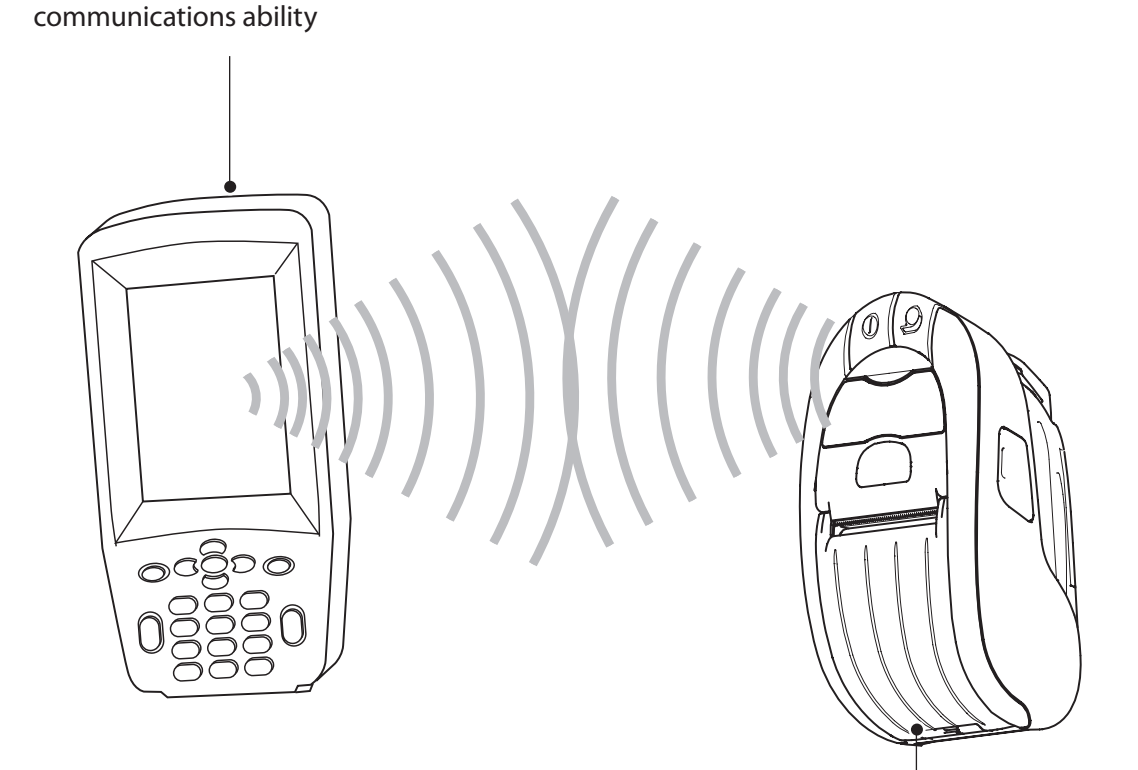

MZ Series Printer with wireless option

Introduction

Gettiing Started

Using the Printer

Troubleshooting

Accessories

Contact Us

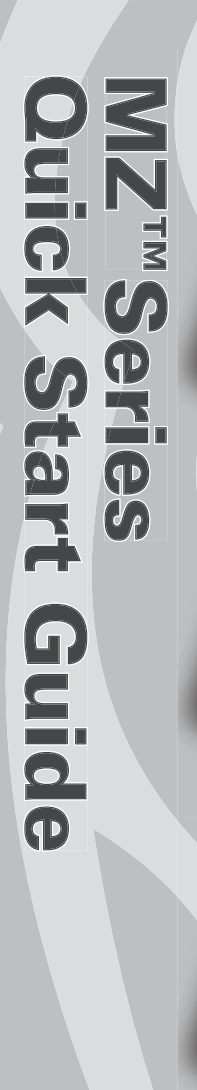

Getting Started

Using the Printer

Troubleshooting

Accessories

Contact Us

#### **Printer Controls**

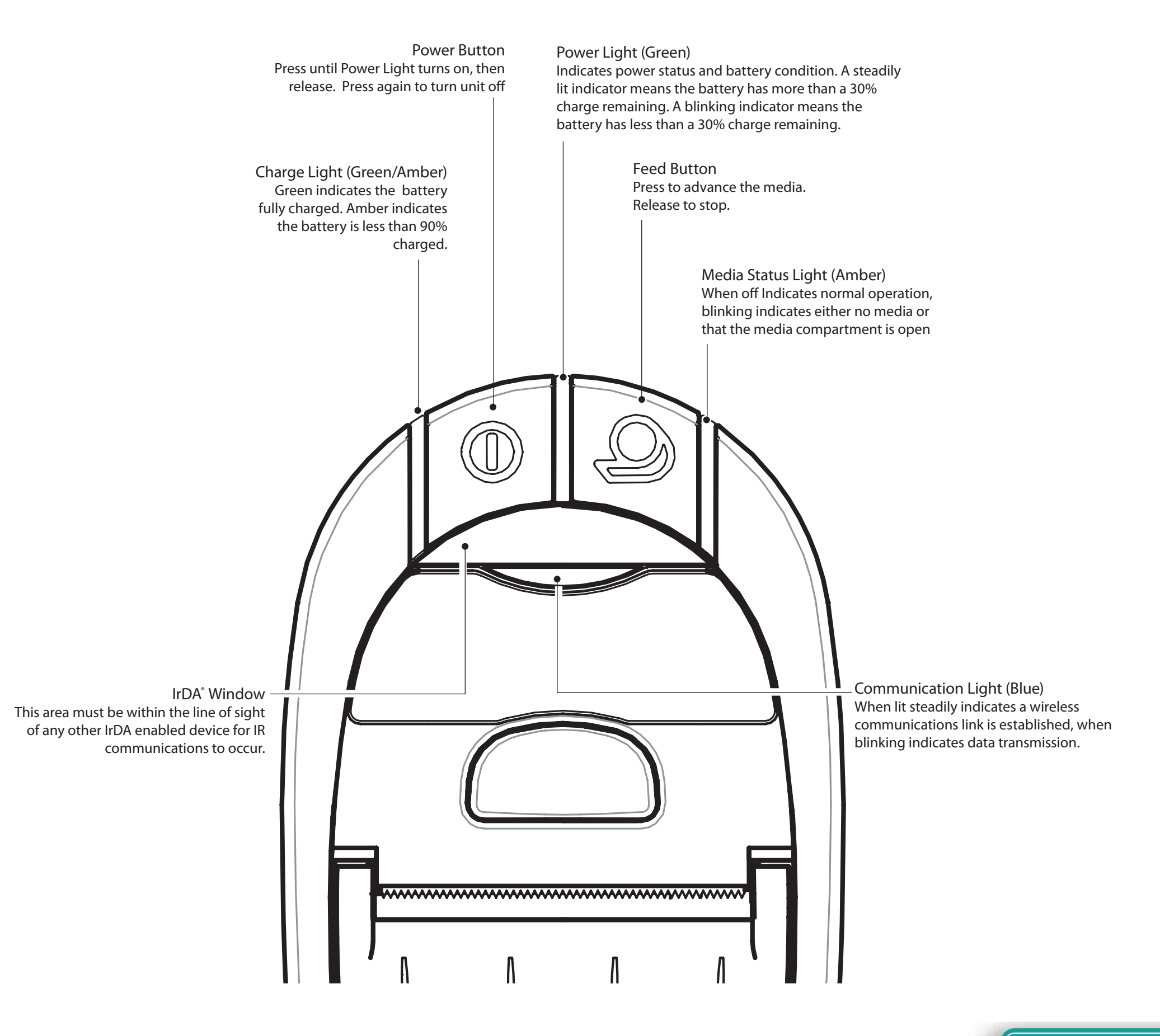

Getting Started

Using the Printer

Troubleshooting

Accessories

Contact Us

## **Cleaning the Printer**

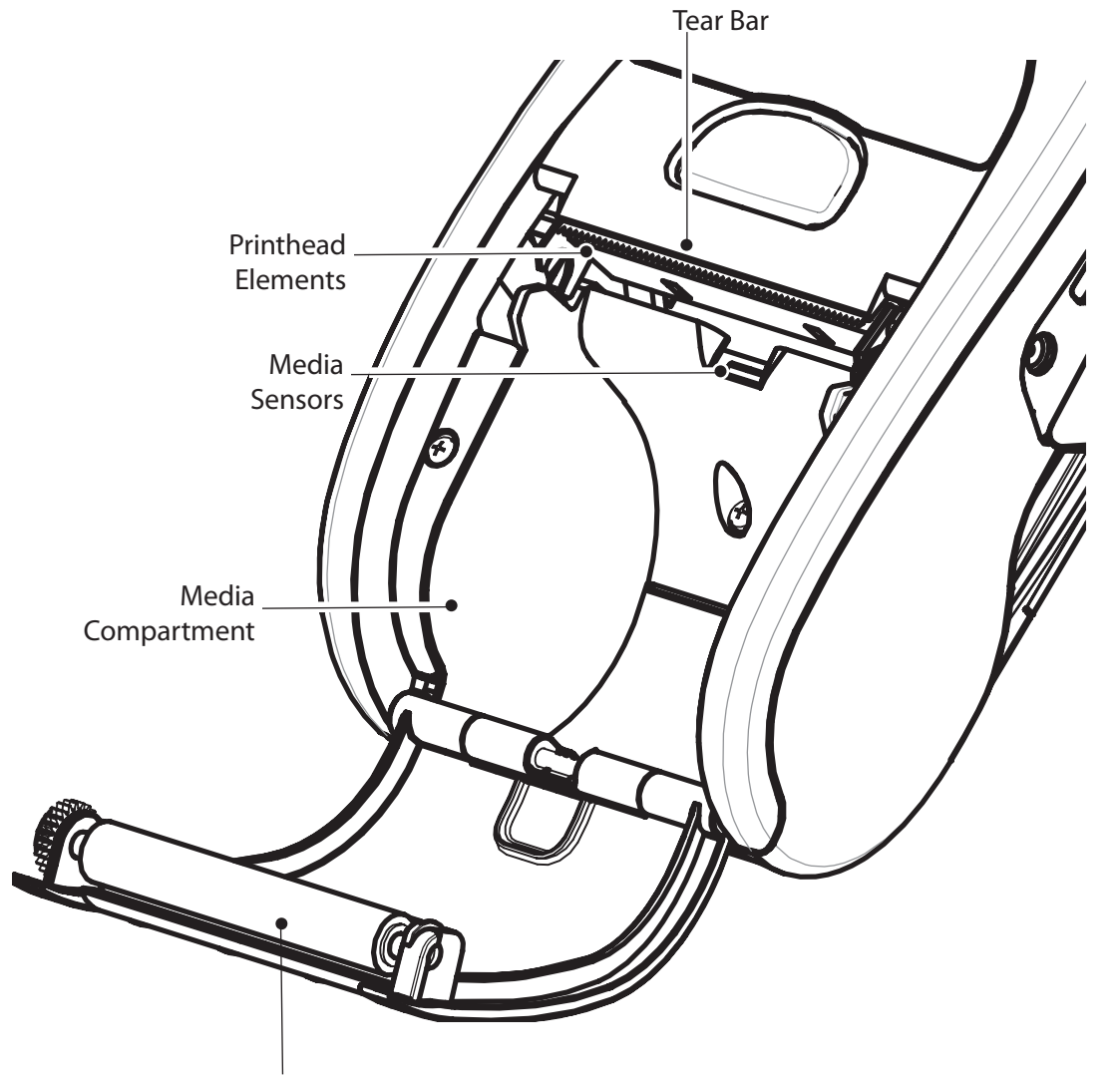

Platen Surface

Caution • To avoid possible personal injury or damage to the Printer, never insert any pointed or sharp objects into the Printer.

Note • Twelve packs of approved cleaning pens are available from Zebra as p/n 105950-035.

| Area                                              | Method                                                                                                    | Interval                                                         |  |
|---------------------------------------------------|----------------------------------------------------------------------------------------------------|------------------------------------------------------------------|--|
| Printhead                                         | rinthead Use a Zebra cleaning pen or a 70% isopropyl alcohol solution on a cotton swab to clean the print elements from end to end (the print elements are located in the thin gray line on the printhead). |                                                                  |  |
| Platen                                            | Rotate the platen roller and clean it thoroughly with a Zebra cleaning pen or a 70% isopropyl alcohol solution and a cotton swab.                                                                           | media (or more often,<br>if needed)                              |  |
| Tear bar                                          | Clean thoroughly with a Zebra cleaning pen or a 70% isopropyl alcohol solution and a cotton swab.                                                                                                    |                                                                  |  |
| Exterior                                          | Water dampened cloth                                                                                                    | As needed                                                        |  |
| Media<br>Compartment<br>Interior&Media<br>Sensors | Brush/air blow.                                                                                                    | After every five rolls of<br>media (or more often,<br>if needed) |  |

## Troubleshooting

#### **Interpreting Indicators**

Z<sup>TM</sup>Series

Introduction

Gettiing Started

Using the Printer

Troubleshooting

Accessories

Contact Us

uick Start

Guide

The printer's indicators display various printer functions and their status. Check the indicator status, then refer to the Troubleshooting topic referenced in the chart.

| Function            | Indicator<br>Color | Indicator Status: Steady                                                                                              | Indicator Status: Blinking                                                    | Troubleshooting<br>Topic |
|---------------------|--------------------|----------------------------------------------------------------------------------------------------|-------------------------------------------------------------------------------|--------------------------|
| Power               | Green              | IndicatesprinterisonandbatteryconditionisOK to use.                                                                   | Blinking signifies Low Battery                                                | 3                        |
| Charger             | Amber/Green        | Off indicates battery is not charging. Amber<br>indicates battery is charging. Green indicates<br>battery is charged. | N/A                                                                           | 1,6,10                   |
| Error               | Amber              | Off indicates no error condition                                                                                      | No media or media door is open.<br>Application may be missing or<br>corrupted | 2,4,7,9                  |
|                     |                    | Cable/IrDA: n/a                                                                                                    | Data is being received                                                        | 5,8                      |
| Communications Blue | Blue               | Bluetooth: Printer has paired with another Bluetooth device.                                                          | Data is being received                                                        | 5,8                      |
|                     |                    | 802.11g: Radio is associated with a WLAN                                                                              | Radio is trying to associate with a WLAN.                                     | 5,8                      |

# **Troubleshooting Topics**

- 1. No power:
- Ensure you press and hold the Power switch until the Power light comes on.
- Check that battery is installed properly.
- Recharge or replace battery as necessary.

## 2. Media does not feed:

- Be sure Media Cover is closed and latched.
- Check media compartment. Ensure media is not binding on the sides of the compartment.

## 3. Poor or faded print

- Clean printhead.
- Check battery for possible damage. Recharge or replace as necessary.
- Always dispose of batteries properly. Refer to Appendix D of the MZ Series User Guide for more information.
- Check quality of media.
- 4. Partial or missing print:
  - Check media alignment.
  - Clean printhead.
  - Ensure Media Cover is properly closed and latched.

8

Gettiing Started

Using the Printer

Troubleshooting

Accessories

Contact Us

## **Troubleshooting Topics**

- 5. No print:
  - Replace battery.
- Check cable to terminal.
- (Wireless units only) Restore wireless connection.
- 6. Reduced battery life:
  - Check battery date code if battery is one to two years old, short life may be due to normal aging.
- Recharge or replace battery.
- 7. Flashing Amber indicator:
  - Check that media is loaded and that printhead is closed and securely latched.
  - If media is present and latch is closed, indicates that no application is present or application is corrupted. Program must be re-loaded.
- 8. Communication Error:
  - (Wireless units only) Check that media is loaded, head is closed and blue communication link light is on.
- Replace cable to terminal.
- 9. Label Jam:
  - Open media cover.
  - Generously apply alcohol to Printer in area of jammed label.
  - Caution- Never use sharp or pointed objects when attempting to remove a label jam.
- 10. Battery Pack Is Hard to Install
- Do not force the battery into place. Verify you have not pinched any wires between the battery and the printer.
- Verify you are plugging the battery connector into the printer correctly.

Getting Started

Using the Printer

Troubleshooting

Accessories

Contact Us

## **Resetting an MZ Series Printer**

- If the printer has locked up and is not responding to any operator inputs or external commands, either from a connected terminal or from a linked LAN, you can perform a forced reset as follows:
- Units built before June 18, 2008 (see sidebar-Using The Serial Number Label To Determine Your Printer Version)

Units with an S/N with a Year and Week Built code earlier than "08-25" are reset using the following procedure:

- 1. Open the media compartment and remove any media.
- 2. Press the Feed button and hold it approximately ten seconds until the Power, Communications and Error indicators turn off and stay off.
- 3. After the three indicators turn off, reload the media and close the media compartment cover.
- 4. Wait at least ten more seconds and press the Power button. The Printer will restart and normal operation can resume.

Units built after June 18, 2008 (see sidebar-Using The Serial Number Label To Determine Your Printer Version)

Units with an S/N with a Year and Week Built code of "08-25" or later are reset using the following procedure:

- 1. Press and hold the power button for 5 seconds and then release. The printer will power down.
- 2. Re-start the Printer as usual. Any pending data in the printer will have been deleted and must be re-sent.

| Using The Serial Number Label To Determine<br>Your Printer Version                                                                                                    |  |  |
|----------------------------------------------------------------------------------------------------|--|--|
| The printer serial number label is located on the bottom of the printer. (MZ 320 serial number label illustrated)                                                                                                    |  |  |
| Year Built code.<br>"08" = 2008                                                                                                    |  |  |
| Zebra Techno<br>1001 Flynn Rd. Car<br>MZ 320 Printerogies Corporation<br>arillo, CA 93012-8706 USA<br>12V; 1.25AS/N: $xxxx08-25-0001$ S/N: $xxxx08-25-0001$ PCC:M3E - 0U11 001<br>FCCPCC:M3E - 0U11 001<br>FCCFCC:FCCFCC:FCC                                                                                                    |  |  |
| U.S. pats: D549,768; 5,267,800; 5,503,4<br>5,848,848; 6,976,720; 5,997,193; 6,004,05<br>6,261,009; 6,379,058; 6,411,397 and pencing patient of the second second s |  |  |
| Sequential Build number,<br>reset to 0001 each week<br>Week Built code.<br>"25" =week beginning<br>June 16                                                                                                    |  |  |

Getting Started

Using the Printer

Troubleshooting

Accessories

Contact Us

## Accessories

#### **Belt Clip**

#### (Standard on all printers)

To use: hook the clip over your belt and ensure that the clip is securely attached to the belt. The belt clip will pivot to allow you to move freely while wearing the Printer.

**Clip Printer to** 

belt

#### **Adjustable Shoulder Strap**

(Available as an Accessory Kit)

Refer to figure below. Secure each end of the shoulder strap by looping through the slots on the belt clip and securing with the buckle.

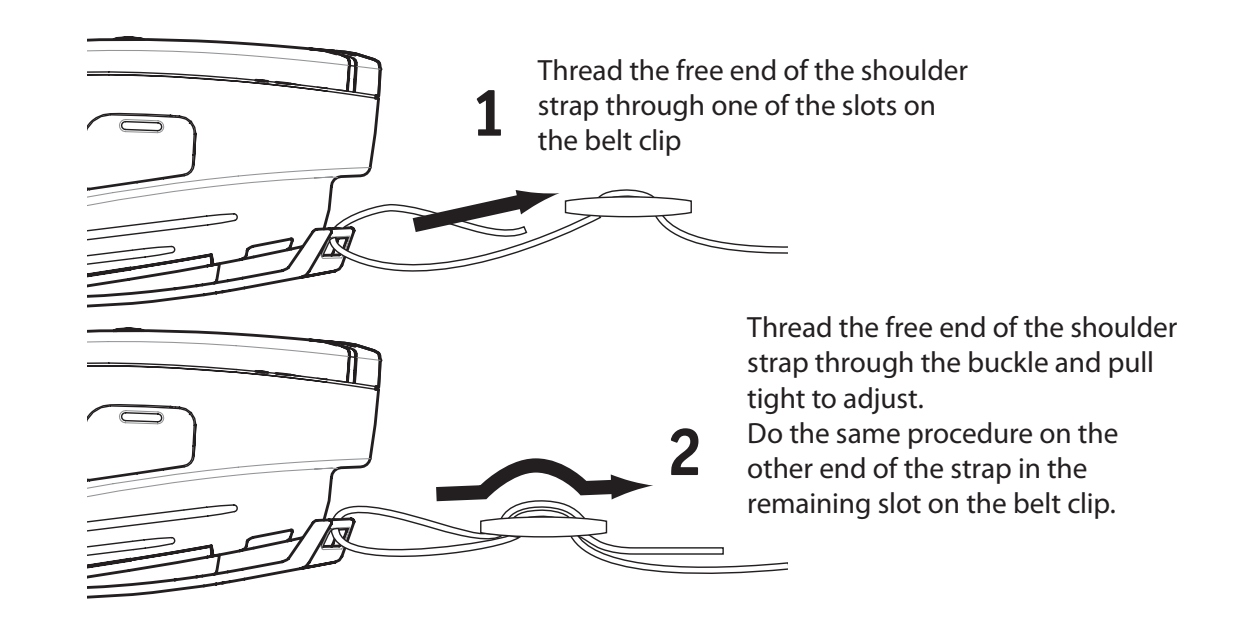

Once the shoulder strap is secured, hold the buckle and adjust the strap as shown until you achieve the desired length.

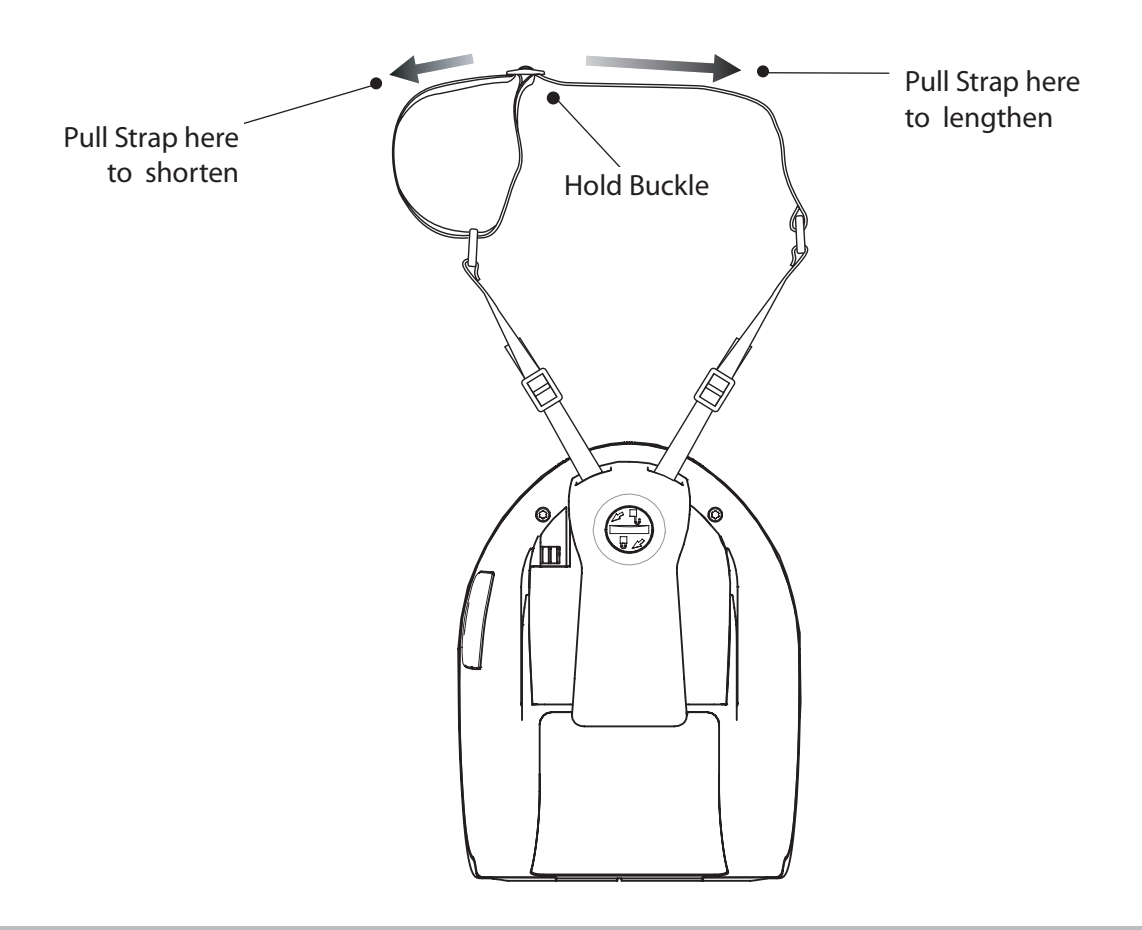

MZ<sup>TM</sup>Serie Quick Sta

PS

Start

Guide

Introduction

Getting Started

Using the Printer

Troubleshooting

Accessories

Contact Us

For product support, and the latest versions of all customer documentation, contact Zebra Technologies at: www.zebra.com Refer to Appendix E in the MZ series User Guide for more detailed contact information

IN THE AMERICAS CONTACT:

Zebra Technologies International, LLC 475 Half Day Road, Suite 500 Lincolnshire, Illinois 60069 USA Phone: +1.847.634.6700 or +1.800.423.0422 Fax: +1.847.913.8766

IN EUROPE, AFRICA, THE MIDDLE EAST, AND INDIA CONTACT:

Zebra Technologies Europe Limited **Dukes Meadow** Millboard Road Bourne End Buckinghamshire SL8 5XF, UK T: +44 (0)1628 556000 F: +44 (0)1628 556001

IN THE ASIA PACIFIC REGION CONTACT:

Zebra Technologies Asia Pacific, LLC 71 Robinson Road #05-02/03 Singapore 068895 T: +65-6858 0722 F: +65-6885 0838

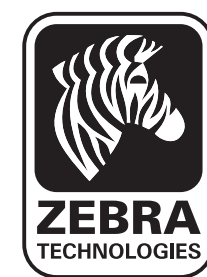

# **Zebra Technologies Corporation**

475 Half Day Road, Suite 500 Lincolnshire, IL 60069 USA T: +1 847.634.6700 or +1 800.423.0442